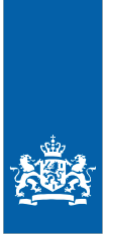

Rijksdienst voor Ondernemend Nederland

# Instructie Controle & Herstellen diergegevens schapen en geiten I&R Dieren

- > Waar vindt u I&R Dieren? 2
- > Dashboard 4
  - Stallijst 4
  - Nog niet verwerkte meldingen 7
  - Signaleringen 7
- > Soorten meldingen en herstel 9
- > Vergelijken scanlijst met stallijst 10
- > UBN wijzigen of beëindigen 11
- > Tips 12
  - Machtigen 12
  - Abonnement stallijst 12
  - App I&R Dieren 12

### Waar vindt u I&R Dieren?

**Stap 1:** Ga naar mijn.rvo.nl en kies bij Onderwerpen voor Registratie en melding doorgeven.

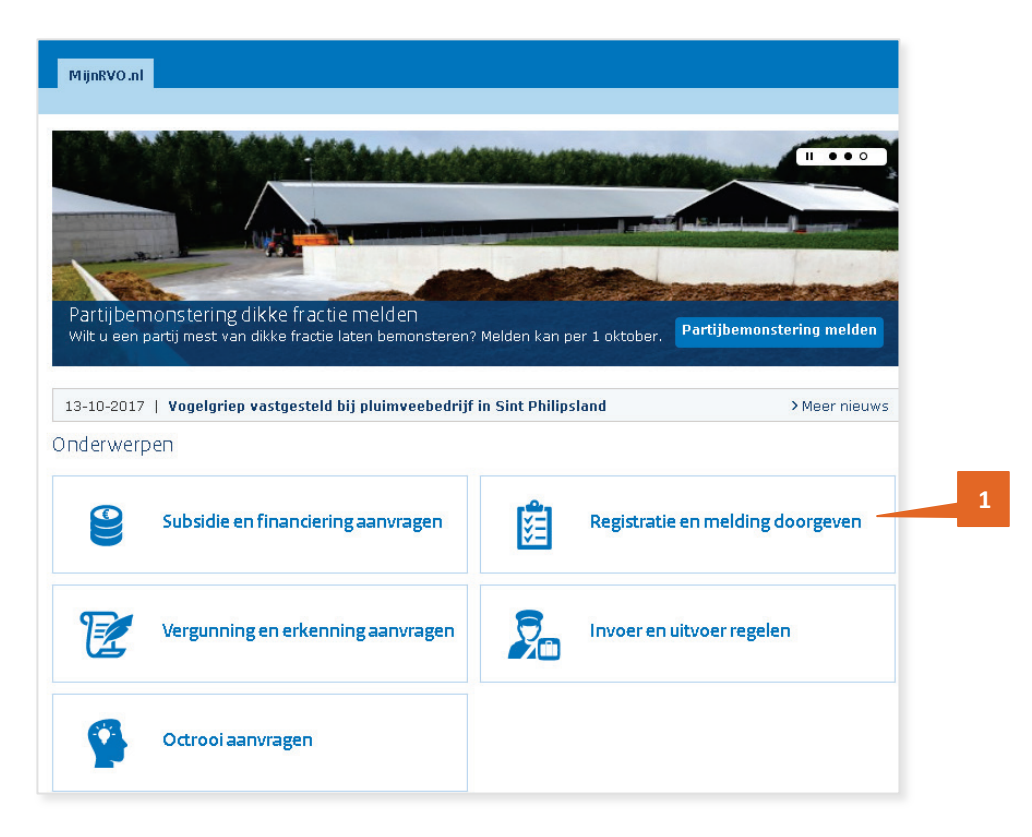

Stap 2: Aan de linkerkant van de pagina klikt u op Schapen en geiten.

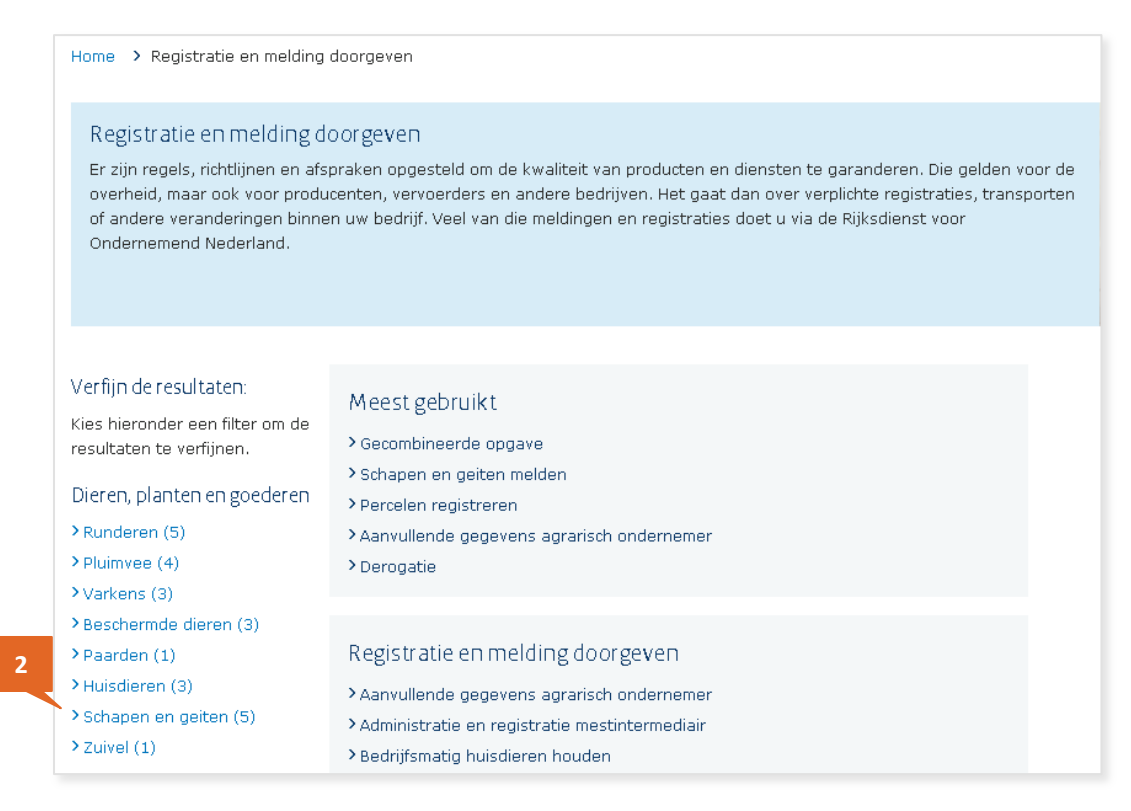

**Stap 3:** Klik vervolgens op Schapen en geiten melden.

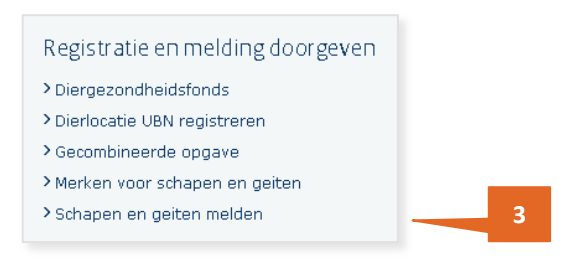

Stap 4: Op de volgende pagina staat onder Direct regelen de link naar I&R Dieren. Klik op Aan- en afmelden om de applicatie te starten. U moet dan eerst inloggen. Bedrijven die zijn ingeschreven bij de Kamer van Koophandel loggen in met eHerkenning, particulieren met DigiD.

| Home > Registratie en melding doorgeven > Schapen en geiten melden                                                                                                    |                     |
|----------------------------------------------------------------------------------------------------|---------------------|
| Schapen en geiten melden<br>Alle schapen en geiten moeten geregistreerd zijn. Er is regelgeving voor de identificatie en registratie (18R). Schapen en geiten<br>hebben 2 merken in. Ook veranderingen in het aantal, de verblijfplaats en de verplaatsingen in Nederland en van of naar het<br>buitenland worden in het 18R-systeem bijgehouden. U meldt de geboorte van uw lammeren in 18R binnen 6 maanden. U kunt<br>bij ons meldingen doorgeven, raadplegen, herstellen en bijvoorbeeld de status van een dier opvragen. |                     |
|                                                                                                    |                     |
| Over dit onderwerp                                                                                                    | Direct regelen      |
| Wilt u weten wat de tarieven zijn? Lees het op onze informatiepagina <u>e Schapen en geiten melden</u> .                                                                                                    | Schapen en geiten 4 |
| > Melden en machtigen                                                                                                    | Aan- en afmelden    |
| > Bedrijfsregister en verblijfplaats                                                                                                    |                     |
| > Controle en herstellen van meldingen                                                                                                    |                     |
|                                                                                                    |                     |

**Stap 5:** Klik op de foto om uw diergegevens schapen of geiten te bekijken en eventueel te wijzigen en om meldingen te doen.

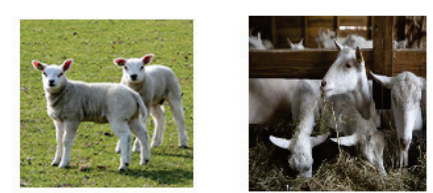

### Dashboard

Het eerste scherm in I&R Dieren is het dashboard. Het dashboard bestaat uit drie onderdelen:

- A. Stallijst
- B. Nog niet verwerkte meldingen
- C. Signaleringen.

**Stap 1:** Heeft u meerdere UBN's? Dan selecteert u eerst het UBN waarvoor u gegevens wilt bekijken.

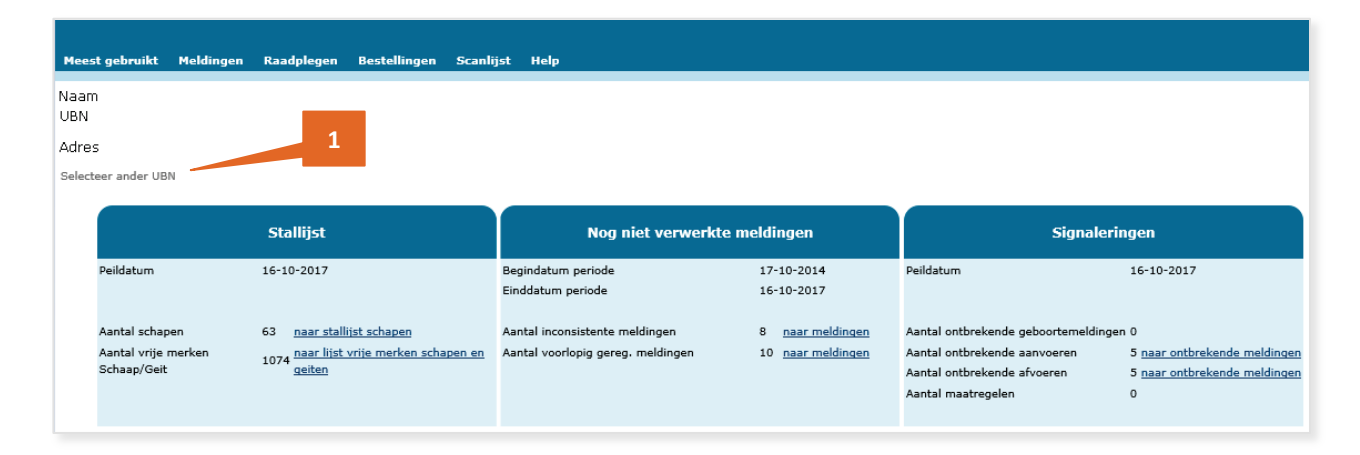

#### A. Stallijst

Stap 2: Voor een overzicht van alle dieren die op de peildatum op uw UBN staan geregistreerd, gaat u naar stallijst schapen (of geiten). Heeft u veel dieren? U kunt voor een beter overzicht ook een selectie maken. Bijvoorbeeld de dieren bekijken per geboortejaar.

|                                                                                                    | Stallijst                                                           |                                    |           |          |      |  |
|----------------------------------------------------------------------------------------------------|---------------------------------------------------------------------|------------------------------------|-----------|----------|------|--|
| Peildatum                                                                                                | 02-10-2017                                                          |                                    | 2         |          |      |  |
| Aantal schapen<br>Aantal vrije merken<br>Schaap/Geit                                                     | 63 <u>naar stallijst s</u><br>108 <u>naar lijst vrije</u><br>geiten | <u>chapen</u><br>merken schapen en |           |          |      |  |
|                                                                                                    |                                                                     |                                    |           |          |      |  |
| Selectie                                                                                                 |                                                                     |                                    |           |          |      |  |
| Selectie<br>Diersoort                                                                                    |                                                                     | Schaap                             |           |          |      |  |
| Selectie<br>Diersoort<br>Peildatum                                                                       |                                                                     | Schaap<br>20-09-2017               |           |          |      |  |
| Selectie<br>Diersoort<br>Peildatum<br>Levensnummer Ma                                                    | peder                                                               | Schaap<br>20-09-2017               |           |          | <br> |  |
| Selectie<br>Diersoort<br>Peildatum<br>Levensnummer Mi<br>Landcode                                        | peder                                                               | Schaap<br>20-09-2017               | snummer   | aag/hoog |      |  |
| Selectie<br>Diersoort<br>Peildatum<br>Levensnummer Me<br>Landcode<br>Werknummer laag                     | peder                                                               | Schaap<br>20-09-2017<br>Levens     | snummer I | aag/hoog |      |  |
| Selectie<br>Diersoort<br>Peildatum<br>Levensnummer Me<br>Landcode<br>Werknummer laag<br>Geboortedatum la | peder<br>I/hoog                                                     | Schaap<br>20-09-2017<br>Levens     | snummer I | aag/hoog |      |  |

Op de stallijst ziet u het totale aantal dieren (in de voorbeelden zijn gegevens van het UBN, levensnummers en werknummers verwijderd om privacyredenen).

- **Stap 3:** U kunt van elk dier op de stallijst de gegevens bekijken door te klikken op de regel van het betreffende dier.
- Stap 4: Wilt u een overzicht van uw dieren printen of opslaan op uw eigen computer? Dat kan door te klikken op het Excel-icoon.

| Raadplege                                                                     | n stallijst                                |                      |                                                                                                    |                                                                                                    |                                 |                     |
|-------------------------------------------------------------------------------|--------------------------------------------|----------------------|----------------------------------------------------------------------------------------------------|----------------------------------------------------------------------------------------------------|---------------------------------|---------------------|
| Relatienummer                                                                 | Naam                                       |                      |                                                                                                    |                                                                                                    |                                 |                     |
| UBN                                                                           | Locatieadres                               |                      |                                                                                                    |                                                                                                    |                                 |                     |
| Selectie                                                                      |                                            |                      |                                                                                                    |                                                                                                    |                                 |                     |
| Diersoort                                                                     | Schaap                                     |                      |                                                                                                    |                                                                                                    |                                 |                     |
| Peildatum                                                                     | 02-10-20                                   | 017                  |                                                                                                    |                                                                                                    |                                 |                     |
| Levensnummer Mo                                                               | peder                                      |                      |                                                                                                    |                                                                                                    |                                 |                     |
| Landcode                                                                      | Lev                                        | vensnummer laag/hoog |                                                                                                    |                                                                                                    |                                 |                     |
| Werknummer laag                                                               | /hoog                                      |                      |                                                                                                    |                                                                                                    |                                 |                     |
| Geboortedatum laz                                                             | ag/hoog                                    | 1                    |                                                                                                    |                                                                                                    |                                 |                     |
|                                                                               |                                            |                      |                                                                                                    |                                                                                                    |                                 |                     |
| Zash diasan                                                                   |                                            |                      |                                                                                                    | 3                                                                                                    |                                 |                     |
| Zoek dieren                                                                   |                                            |                      |                                                                                                    | 3                                                                                                    |                                 |                     |
| Zoek dieren<br>Diergegevens -                                                 | - Totale aantal dieren 6                   | 2 1                  |                                                                                                    | 3                                                                                                    |                                 |                     |
| Zoek dieren<br>Diergegevens -                                                 | - Totale aantal dieren 6                   | 2 1                  |                                                                                                    | 3                                                                                                    |                                 | a,                  |
| Zoek dieren<br>Diergegevens -<br>Landcode                                     | - Totale aantal dieren 6                   | 2 1<br>Werknummer    | Geboortedatum                                                                                                    | 3<br>Aanvoerdatum                                                                                              | Afvoerdatum                     | <b>≥</b> ,          |
| Zoek dieren<br>Diergegevens -<br>Landcode<br>DE                               | - Totale aantal dieren 6                   | • Werknummer         | Geboortedatum     01-11-2016                                                                                                    | <ul> <li>Aanvoerdatum</li> <li>02-11-2016</li> </ul>                                                           | Afvoerdatum                     | <b>⊠</b> a,<br>◆ ∧  |
| Zoek dieren<br>Diergegevens -<br>Landcode<br>DE<br>DE                         | Totale aantal dieren 6     Evensnummer     | • Werknummer         | <ul> <li>Geboortedatum</li> <li>01-11-2016</li> <li>01-01-2016</li> </ul>                                                                                                    | Annvoerdatum<br>02-11-2016<br>21-12-2016                                                                       | <ul> <li>Afvoerdatum</li> </ul> | ≊ a,<br>♦ ^         |
| Zoek dieren<br>Diergegevens -<br>Landcode<br>DE<br>DE<br>NL                   | Totale aantal dieren 6     Eevensnummer    | ¥ Werknummer         | <ul> <li>Geboortedatum</li> <li>01-11-2016</li> <li>01-01-2016</li> <li>01-09-2017</li> </ul>                                                                                 | Annvoerdatum<br>02-11-2016<br>21-12-2016<br>06-09-2017                                                         | <ul> <li>Afvoerdatum</li> </ul> | ≊ <u>a</u> ,<br>◆ ^ |
| Zoek dieren<br>Diergegevens -<br>Landcode<br>DE<br>DE<br>NL<br>NL             | Totale aantal dieren 6     Levensnummer    | • Werknummer         | <ul> <li>Geboortedatum</li> <li>01-11-2016</li> <li>01-01-2016</li> <li>01-09-2017</li> <li>01-09-2017</li> </ul>                                                             | Annvoerdatum<br>02-11-2016<br>21-12-2016<br>06-09-2017<br>01-09-2017                                           | <ul> <li>Afvoerdatum</li> </ul> | * ^                 |
| Zoek dieren<br>Diergegevens -<br>Landcode<br>DE<br>DE<br>NL<br>NL<br>NL       | - Totale aantal dieren 6<br>• Levensnummer | • Werknummer         | <ul> <li>Geboortedatum</li> <li>01-11-2016</li> <li>01-01-2016</li> <li>01-09-2017</li> <li>01-09-2017</li> <li>01-01-2017</li> </ul>                                         | 3<br>• Anvoerdatum<br>02-11-2016<br>21-12-2016<br>06-09-2017<br>01-09-2017<br>01-01-2017                       | Afvoerdatum                     | *                   |
| Zoek dieren<br>Diergegevens -<br>Landcode<br>DE<br>DE<br>NL<br>NL<br>NL<br>NL | - Totale aantal dieren 6<br>• Levensnummer | • Werknummer         | <ul> <li>Geboortedatum</li> <li>01-11-2016</li> <li>01-01-2016</li> <li>01-09-2017</li> <li>01-09-2017</li> <li>01-01-2017</li> <li>01-09-2017</li> </ul>                     | Anvoerdatum<br>02-11-2016<br>21-12-2016<br>06-09-2017<br>01-09-2017<br>01-01-2017<br>12-09-2017                | Afvoerdatum                     | <b>≥</b> a)<br>◆ ^  |
| Zoek dieren<br>Diergegevens -<br>Jandcode<br>DE<br>DE<br>VL<br>VL<br>VL<br>VL | - Totale aantal dieren 6<br>• Levensnummer | ¥2 1                 | <ul> <li>Geboortedatum</li> <li>01-11-2016</li> <li>01-00-2017</li> <li>01-09-2017</li> <li>01-09-2017</li> <li>01-01-2017</li> <li>01-09-2017</li> <li>01-09-2017</li> </ul> | Annvoerdatum<br>02-11-2016<br>21-12-2016<br>06-09-2017<br>01-09-2017<br>01-01-2017<br>12-09-2017<br>01-09-2017 | Afvoerdatum                     | a.<br>◆ ^           |

**Stap 5:** In het scherm Raadplegen gegevens per dier ziet u de verblijfplaatsen van het dier. U kunt ook de meldingen bekijken die voor dit dier zijn vastgelegd. Klik daarvoor op de knop Meldingen.

| Raadplegen g                                                        | egevens per          | dier                    |                            |                                  |            |                            |
|---------------------------------------------------------------------|----------------------|-------------------------|----------------------------|----------------------------------|------------|----------------------------|
| Relatienummer<br>UBN                                                | Naam<br>Locatieadres |                         |                            |                                  |            |                            |
| Selectie                                                            |                      |                         |                            |                                  |            |                            |
| Diersoort<br>Werknummer<br>Landcode Levensnumme                     | Schaap<br>ar NL      |                         |                            |                                  |            |                            |
| Diergegevens                                                        |                      |                         |                            |                                  |            |                            |
| Land van herkomst<br>Land van geboorte/<br>oorsprong<br>Importdatum |                      |                         |                            |                                  |            |                            |
| Huidig Merk <mark>1</mark>                                          | Land-<br>code<br>NL  | Levens-<br>nummer       | Werk-<br>nummer            | Geboorte-<br>datum<br>21-03-2010 |            | Datum einde <mark>1</mark> |
| Vlaggen                                                             |                      |                         |                            |                                  |            |                            |
| Vlagsoort                                                           | Ма                   | atregel▲                |                            |                                  | Begindatum | Einddatum                  |
| Verblijfplaatsen                                                    |                      |                         |                            |                                  |            |                            |
| UBN Adres                                                           | Telefoon             | Overige contactgegevens | Aanvoerdatum<br>21-03-2010 | Afvoerdatum                      | Naam       | Registratienr. inrichting  |
| ← Hoofdmenu ·                                                       | + Terug              | Meldingen               |                            |                                  |            |                            |
|                                                                     |                      |                         |                            |                                  |            |                            |

**Stap 6:** Wilt u de details zien van een bepaalde melding? Klik dan op de regel van de betreffende melding.

| Raadplegen m              | neldingen                     |                    |                     |        |                  |           |                            |                      |                 |       |      |
|---------------------------|-------------------------------|--------------------|---------------------|--------|------------------|-----------|----------------------------|----------------------|-----------------|-------|------|
| Relatienummer<br>UBN      | Naam<br>Locatieadres          |                    |                     |        |                  |           |                            |                      |                 |       |      |
| Selectie gegevens         |                               |                    |                     |        |                  |           |                            |                      |                 |       |      |
| Melddatum begin           | 25-01-2010                    | Diersoort          |                     | Schaap |                  |           | Meldi                      | ngsoort              |                 | Alles |      |
| Melddatum einde *         | 11-10-2017                    | Landcode Leve      | nsnr.               |        |                  |           | Meldi                      | ngstatus             |                 | Alles |      |
|                           |                               |                    |                     |        |                  |           | Meldi                      | ngsnummer            |                 |       |      |
|                           |                               | Transportnum       | mer                 |        |                  |           |                            |                      |                 |       |      |
|                           |                               | UBN wederpar       | tij                 |        |                  |           |                            |                      |                 |       |      |
| Melding gegevens -        | Totale aantal meldi           | ngen: 1 💶          |                     |        |                  |           |                            |                      |                 |       | 💌 a, |
| Land Levensnummer<br>code | Meldings- Diersoort<br>nummer | UBN<br>wederpartij | Naam<br>wederpartij |        | Meldingtype<br>▲ | Vlagsoort | Status                     | Datum<br>gebeurtenis | Transportnummer | 6     |      |
| NL                        | Schaap                        |                    |                     |        | AANVOER          |           | Voorlopig<br>geregistreerd | 25-01-2010           |                 |       |      |

Stap 7: Wilt u de melding wijzigen of intrekken? Dit kan met de knoppen onderaan het scherm.

| Raadplegen a                                                                        | anvoermelding                   |                   |                    |            |                             |
|-------------------------------------------------------------------------------------|---------------------------------|-------------------|--------------------|------------|-----------------------------|
| Relatienumme <del>r</del><br>UBN                                                    | Naam<br>Locatieadres            |                   |                    |            |                             |
| Aanvoergegevens                                                                     |                                 |                   |                    |            |                             |
| Aanvoerdatum<br>Herkomst UBN<br>Transportnummer                                     | 01-08-2017                      |                   |                    |            |                             |
| Diergegevens                                                                        |                                 |                   |                    |            |                             |
| Diersoort                                                                           | Schaap<br><b>Landcode</b><br>NL | L                 | evensnummer        | Werknummer | Geboortedatum<br>08-04-2014 |
| Berichtgegevens                                                                     |                                 |                   |                    |            |                             |
| Meldingnr.<br>Melddatum<br>Datum / tijd verwerking<br>Datum / tijd intrekking       | 02-10-2017<br>9                 |                   |                    |            |                             |
| Status / toelichting<br>Code oorsprong<br>Indicator herstel<br>Datum / tijd herstel | Origineel<br>Nee                |                   |                    |            |                             |
| Communicatiekanaal<br>Relatienummer Melder                                          | Internet                        |                   |                    |            |                             |
| ← Hoofdmenu                                                                         | ← Terug                         | Intrekken melding | Herstellen melding |            |                             |

Als het dier nog op uw eigen UBN staat, kunt u alle meldingen intrekken of herstellen, ongeacht de status van de melding. Staat het dier niet meer op uw eigen UBN maar de afvoermelding heeft de status voorlopig? Trek dan eerst de afvoermelding in. Het dier staat nu weer op uw eigen UBN en vervolgens herstelt u de meldingen die u wilt wijzigen. Registreer daarna opnieuw de afvoermelding.

Staat het dier niet meer op uw eigen UBN en alle meldingen hebben de status definitief? Dan kunt u voor dat dier geen meldingen meer herstellen. Neem dan contact op met RVO.nl.

**Stap 8:** Met de knop links bovenin het scherm keert u terug naar het dashboard.

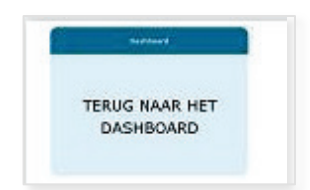

#### B. Nog niet verwerkte meldingen

Dit zijn meldingen die u heeft vastgelegd maar die (nog) niet zijn verwerkt in het I&R-systeem. Bijvoorbeeld: u voert een dier aan waarvoor geen geboortemelding is gedaan. Uw aanvoermelding krijgt dan de status inconsistent. De melding wordt pas verwerkt als de ontbrekende geboortemelding is geregistreerd.

Stap 1: Klik in het dashboard op 'naar meldingen' om de lijst met inconsistente of voorlopig geregistreerde meldingen te bekijken. Vervolgens kunt u in dit scherm op een melding klikken om de gegevens van die melding te bekijken en eventueel aan te passen.

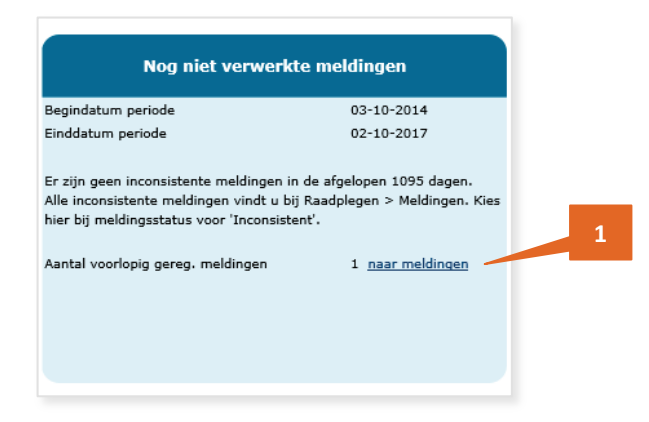

#### C. Signaleringen

Heeft u een melding nog niet gedaan, maar de andere houder wel? Dan staan deze ontbrekende meldingen in het blok Signaleringen. Wilt u een bericht ontvangen als u 1 of meer signaleringen heeft in I&R? Dat kan met de app I&R dieren. Op pagina 12 leest u daar meer over.

**Stap 1:** Klik in het dashboard op 'naar ontbrekende meldingen'. In onderstaand voorbeeld is gekozen voor de ontbrekende aanvoermeldingen.

| Signalerin                           | ngen                         |
|--------------------------------------|------------------------------|
| Peildatum                            | 02-10-2017                   |
| Aantal ontbrekende geboortemeldinger | 10                           |
| Aantal ontbrekende aanvoeren         | 7 naar ontbrekende meldingen |
| Aantal ontbrekende afvoeren          | 5 naar ontbrekende meldingen |
| Aantal maatregelen                   | 0                            |
|                                      |                              |
|                                      |                              |
|                                      |                              |
|                                      |                              |
|                                      |                              |

Stap 2: Om de ontbrekende melding vast te leggen, klikt u op 'aanvoer melden'.

| Nog te melden aanvoer |          |            |           |        |              |                |
|-----------------------|----------|------------|-----------|--------|--------------|----------------|
| UBN van herkomst      | Telefoon | Datum 🔺    | Diersoort | Aantal | Transportnr. | Ga naar        |
|                       |          | 07-09-2017 | Schaap    | 1      |              | aanvoer melden |
|                       |          | 10-09-2017 | Schaap    | 2      |              | aanvoer melden |
|                       |          | 13-09-2017 | Schaap    | 2      |              | aanvoer melden |
|                       |          | 13-09-2017 | Schaap    | 2      |              | aanvoer melden |
|                       |          | 22-09-2017 | Schaap    | 2      |              | aanvoer melden |
|                       |          | 23-09-2017 | Schaap    | 1      |              | aanvoer melden |

- **Stap 3:** U komt nu in het scherm van de aanvoermelding. Gegevens die al bekend zijn, worden vooringevuld (in het voorbeeld grijs gemaakt in verband met privacy).
- **Stap 4:** Om de gegevens van de melding op te halen, klikt u op Selecteren dieren.

| Aanvoern                 | nelding                  |                |           |                  |  |
|--------------------------|--------------------------|----------------|-----------|------------------|--|
| Velden gemarkeer         | rd met een * moet u verp | licht invullen |           |                  |  |
| Relatienummer            | Naam                     |                |           |                  |  |
| UBN                      | Locatieadres             |                |           |                  |  |
|                          |                          |                |           |                  |  |
|                          |                          |                |           |                  |  |
| Aanvoerdatum *           | •                        | 10-09-2017     | · 1       |                  |  |
| UBN van herkon           | nst                      |                | i Recente | e herkomsten 🔽 🤨 |  |
| Transportnumm            | er                       |                | 1         |                  |  |
| Diersoort *              |                          | Schaap 🗸 🚺     |           |                  |  |
|                          |                          |                |           |                  |  |
| Land-<br>code * 1 Leven: | snummer * 1              | 4              | Velende   |                  |  |
| < Hoofdmer               | nu Selecteren di         | eren           | Volgende  | $\rightarrow$    |  |

**Stap 5:** Zet een vinkje voor de betreffende melding en klik op 'Volgende'.

|   | Aanv      | oermelding                  |                   |              |              |
|---|-----------|-----------------------------|-------------------|--------------|--------------|
|   | Velden ge | markeerd met een * moet u v | erplicht invullen |              |              |
|   | Relatien  | ummer Naam                  |                   |              |              |
|   | UBN       | Locatiead                   | res               |              |              |
|   | Aanvo     | ergegevens                  |                   |              |              |
|   | Aanvoer   | datum *                     | 10-09-2017        |              |              |
|   | Herkom    | it UBN                      |                   |              |              |
|   | Diersoor  | t                           | Schaap            |              |              |
| 5 | Transpo   | tnummer                     |                   |              |              |
|   |           | Landcode                    | Levensnummer      | UBN herkomst | Afvoer datum |
|   |           | NL                          |                   |              | 10-09-2017   |
|   |           | NL                          |                   |              | 10-09-2017   |

Stap 6: Zijn de gegevens juist? Klik dan op 'Vastleggen melding'.

|               |       |                    | 6 |
|---------------|-------|--------------------|---|
| 🗧 Hoofdmenu 🗧 | Terua | Vastleggen melding | → |
|               |       |                    |   |

## Soorten meldingen en herstel

Onder het kopje Meldingen kunt u kiezen voor Vastleggen van meldingen, Herstellen van meldingen en Intrekken van meldingen. Hieronder een voorbeeld van alle soorten meldingen die u kunt vastleggen.

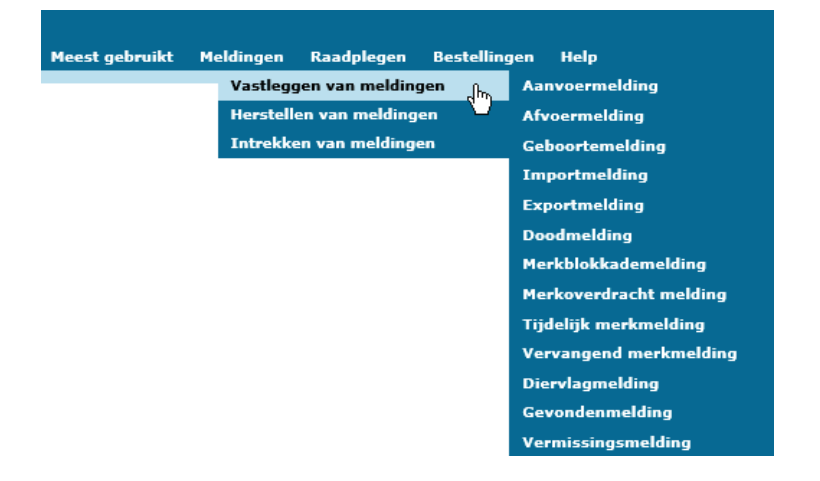

Staat een dier nog wel op de stallijst maar is het niet meer aanwezig? Dan doet u een afvoermelding. Weet u niet meer naar wie het dier is afgevoerd? Registreer dan een vermissingsmelding.

Ga met de muis naar Meldingen, daarna naar Vastleggen van meldingen en klik op Vermissingsmelding. U ziet onderstaand scherm. Als u alle gegevens heeft ingevuld, klikt u op Volgende en vervolgens op Verzenden melding. De volgende dag staat het dier niet meer op uw stallijst.

| Vermissingsmelding                                    |          |
|-------------------------------------------------------|----------|
| Velden gemarkeerd met een * moet u verplicht invullen |          |
| Relatienummer Naam<br>UBN Locatieadres                |          |
| Diergegevens                                          |          |
| Diersoort * Schaap 🗸                                  |          |
| Vermissingsdatum * 11-10-2017                         |          |
| Land-<br>code * Levensnummer * Werknummer             |          |
| Hoofdmenu Selecteren van stallijst                    | Volgende |

Is op een later moment wel weer bekend waar het dier verblijft, dan doet u een Gevondenmelding. Het dier staat daarna weer op uw stallijst. Als het dier niet meer op uw bedrijf aanwezig is, kunt u de juiste melding registreren. Bijvoorbeeld een afvoermelding of doodmelding.

# Vergelijken scanlijst met stallijst

In I&R Dieren kunt u eenvoudig een lijst met levensnummers uit uw eigen managementprogramma vergelijken met de stallijst van I&R. Dit doet u bijvoorbeeld als u de oormerken van uw dieren heeft gescand met een reader. Als er dieren zijn die u wel heeft gescand maar niet op de stallijst staan, dan moet u waarschijnlijk de aanvoer nog melden. Of de dieren komen niet meer voor op de scanlijst maar staan nog wel op uw stallijst. Dan is de kans groot dat de afvoer nog niet is gemeld. Om de scanlijst te vergelijken met I&R, moet u de lijst eerst opslaan op uw eigen computer. Op het scherm Inlezen scanlijst (Stap 1) staat aan welke eisen de lijst moet voldoen.

Stap 1: Selecteer eerst de diersoort schaap of geit door op het plaatje te klikken. Ga daarna in het menu van de I&R-applicatie met uw muis naar Scanlijst en klik op Inlezen scanlijst.

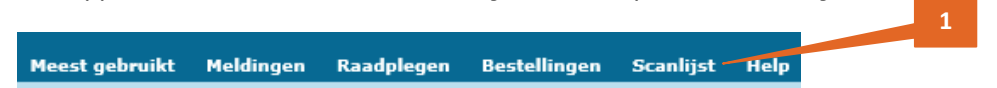

Stap 2: Met de knop Selecteren scanlijst selecteert u de scanlijst die u op uw eigen computer heeft opgeslagen.

| Inlezen scanl                                         | lijst                                                                                                    |
|-------------------------------------------------------|----------------------------------------------------------------------------------------------------|
| Relatienummer                                         | Nam                                                                                                    |
| UBN                                                   | Locatieadres                                                                                                    |
| Selectie                                              |                                                                                                    |
| Diersoort                                             | Schaap 🗸                                                                                                    |
| Welke dieren tonen                                    | Alle (dieren die nog aangemeld of afgemeld moeten worden)                                                                                                    |
| Nog niet verwerkte<br>meldingen tonen                 |                                                                                                    |
| Met de knop Selecteren s                              | rcanlijst kunt u een eigen scanlijst inlezen en vergelijken met uw stallijst in I&R. De scanlijst moet voldoen aan de volgende eisen:                                                                              |
| - De extensie van het bes                             | stand is .csv of .xls of .xlsx.                                                                                                    |
| - De eerste kolom bevat                               | de Landcode (bv. NL of 528), de tweede kolom bevat het Levensnummer (bv. 123456123456). Of                                                                                                    |
| - De eerste kolom bevat e                             | de Landcode en het Levensnummer, gescheiden door een spatie (bv. 528 123456123456).                                                                                                    |
| - Kolomtitels in het besta Selecteren scanlijst       | nd kunnen niet worden ingelezen. Deze worden weergegeven als een ongeldige regel in de scanlijst. U kunt de kolomtitels ook voor het inlezen verwijderen.                                                          |
| Als u op Volgende klikt zi<br>voorkomen worden niet v | et u welke dieren wel op de scanlijst staan maar niet op de stallijst. Ook ziet u de dieren die niet op de scanlijst staan maar wel op de stallijst. De dieren die op de scanlijst en de stallijst<br>weergegeven. |
| + Hoofdmenu                                           | Volgende 🕹                                                                                                    |

- **Stap 3:** Klik op Volgende om de gegevens van de scanlijst te vergelijken met de stallijst.
- Stap 4: In onderstaand voorbeeld komt het dier wel voor op de scanlijst maar niet op de stallijst. U kunt in dit scherm direct naar de aanvoermelding.
- Stap 5: U kunt ook eerst de dierdetails bekijken om de registratie te controleren. Als u klikt op dierdetails, gaat u naar het scherm Raadplegen gegevens per dier.

| Raadplegen scanlijst                                                                                                    |                                                                                  |             |  |  |  |  |  |
|----------------------------------------------------------------------------------------------------|----------------------------------------------------------------------------------|-------------|--|--|--|--|--|
| Relatienummer Na<br>UBN Lo                                                                                                    | laam<br>ocatieadres                                                              |             |  |  |  |  |  |
| Selectie                                                                                                    |                                                                                  |             |  |  |  |  |  |
| Diersoort     Schaap       Welke dieren tonen     Alle (dieren die nog aangemeld of afgemeld moeten worden)       Nog niet verwerkete meldingen tonen     Image: Schaap       Opnieuw vergelijken met stallijst     Image: Schaap |                                                                                  |             |  |  |  |  |  |
| Aantal dieren op scanlijst:<br>Aantal ongeldige regels op s<br>Aantal dieren nog aan te me<br>Aantal dieren nog af te meld                                                                                                    | 65<br>canlight 16<br>den: 20<br>en: 14                                           | 5           |  |  |  |  |  |
| Scanlijst resultaten                                                                                                    |                                                                                  | a,          |  |  |  |  |  |
| NL                                                                                                    | U heeft de aanvoer van dit dier nog niet gemeld, doe een <u>aanvoermelding</u> . | dierdetails |  |  |  |  |  |

Heeft u een aantal verschillen opgelost en wilt u opnieuw de scanlijst vergelijken met de stallijst? Klik dan op de knop Opnieuw vergelijken met stallijst.

### **UBN wijzigen of beëindigen**

Voor het beheer van de gegevens van uw UBN en voor het wijzigen van machtigingen klikt u in de I&R applicatie op de foto van de boerderij.

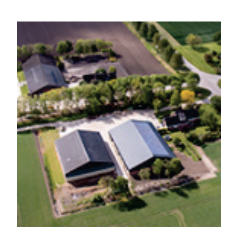

Houdt u geen schapen en geiten meer? Beëindig dan de diersoort bij uw UBN. Op onze site mijn.rvo.nl, pagina <u>Dierlocatie UBN registreren</u> (onder Onderwerp Registratie en melding doorgeven) leest u welke handelingen u eerst moet doen om het UBN te beëindigen. Heeft u dit gedaan? Ga dan verder met onderstaande stappen.

**Stap 1:** Onder het kopje Houder en UBN kiest u voor Beheren gegevens houder en UBN.

| Meest gebruikt | Houder en UBN                  | Meldingen      | Machtigingen | Raadplegen | Bestellingen | Help |
|----------------|--------------------------------|----------------|--------------|------------|--------------|------|
|                | Selecteren ho                  | uder           |              |            |              |      |
|                | Selecteren UE                  | Selecteren UBN |              |            |              |      |
|                | Beheren gegevens houder en UBN |                |              | 1          |              |      |
|                | 4D                             |                |              |            |              |      |

Stap 2: Op de volgende pagina kiest u het UBN dat u wilt wijzigen of beëindigen. Klik op de knop Details tonen/wijzigen.

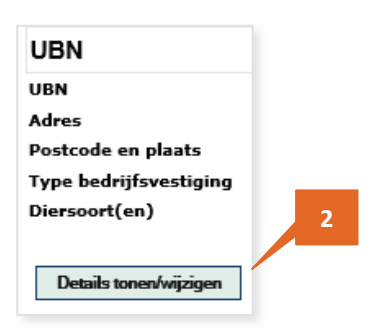

Stap 3: Verwijder het vinkje voor de diersoort die u wilt beëindigen. Klik op Volgende en daarna op Vastleggen. Verwijdert u de laatste diersoort, dan wordt het UBN automatisch beëindigd.

| Raadplegen historie    | Productiedoel / bedrijfsstatus <mark>i</mark> |
|------------------------|-----------------------------------------------|
|                        |                                               |
|                        | Varken Selecteer 💌                            |
|                        | 🗹 Schaap 🛛 🗹                                  |
|                        | 🗖 Geit Selecteer 💌                            |
|                        | 🗖 Overig productiedier Selecteer 💌            |
|                        | Huisdieren                                    |
|                        |                                               |
|                        |                                               |
| ← Hoofdmenu Volgende → |                                               |

Gaat u later weer schapen of geiten houden? Dan kunt u de diersoort weer aan uw UBN toevoegen of uw UBN heractiveren.

# Tips

#### Machtigen

Wilt u dat iemand anders uw I&R-administratie doet? Dat kan heel gemakkelijk in I&R. U kunt iemand anders machtigen, maar een andere schapen- of geitenhouder kan u ook machtigen. U kunt een ander machtigen voor het doen van meldingen of het aanvragen van een stallijst of bedrijfsregister. Die machtiging kan ook vastgelegd worden door de persoon aan wie u de machtiging verleent.

U registreert een machtiging in I&R Dieren, klik eerst rechts bovenin het scherm op de foto van de boerderij. Daarna ziet u in het menu de optie Machtigingen.

#### Abonnement stallijst

In I&R kunt u een abonnement nemen op de stallijst. Ga in het menu met uw muis naar Bestellingen > Aanvragen en bestellingen en kies voor Overzichten per e-mail. U kunt aangeven op welk e-mailadres u de stallijst wilt ontvangen en in welke frequentie, bijvoorbeeld elke week of elke maand.

#### App I&R Dieren

Met de app I&R dieren kunt u:

- een notificatie ontvangen als er signaleringen zijn
- de gegevens van een rund, schaap, geit of paardachtige bekijken
- de locatie opzoeken waar een rund, schaap of geit gehouden wordt

In het startscherm ziet u twee tabbladen: zoeken op diergegevens of op UBN. Onder Notificaties in het menu kunt u zich aanmelden om een notificatie te ontvangen als er een of meerdere signaleringen zijn in het I&R-systeem.

U kunt via deze app niet uw eigen bedrijfsgegevens bekijken of wijzigen. De app is beschikbaar via de App store (Apple) of Google Play (Android).

Meer informatie over de app vindt u op onze site www.rvo.nl. Ga hiervoor naar de pagina <u>App I&R Dieren</u>. Deze vindt u onder Agrarisch ondernemen > Dieren houden > Identificatie en registratie vee.